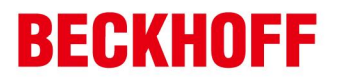

项目: Beckhoff产品与 M itsub ish iGOT1000系列的 M odbus TCP通

讯测试

工程师: 陆国君

时间: 2011-1-28

E-Mail: g.lu@ beckhoff.com .cn

# 目录

\_

\_

Co., Ltd.

| —、 |    | 测试环境                                            | . 2 |
|----|----|-------------------------------------------------|-----|
|    | 1. | 测试硬件:                                           | . 2 |
|    | 2. | 测试软件:                                           | . 2 |
| 二、 |    | Beckho ff <b>侧的设定</b>                           | . 3 |
|    | 1. | 确认是否在控制器侧安装了 Tw inCAT_M odbus_Server, 且查看是否正常运行 | . 3 |
|    | 2. | 程序编写                                            | . 3 |
|    | 3. | 直接让 PC机运行程序即可                                   | . 3 |
| Ξ、 |    | GOT1000调试前的准备工作                                 | . 4 |
|    | 1. | 安装 OS                                           | . 4 |
|    | 2. | 检查已安装的驱动及 OS                                    | . 5 |
|    | 3. | 通讯接口设置                                          | . 5 |
|    | 4. | 下载项目                                            | . 8 |
|    | 5. | 确认配置                                            | . 8 |
|    | 6. | 画面编辑                                            | 10  |

德国倍福自动化有限公司 上海: 北京: 成都: 广州: 地址:广州市天河区林和西路9号 耀中广场A塔 4118-4119室 地址:上海市闸北区江场三路 地址:北京市西城区西直门外大街1号 毕孚自动化设备贸易(上海)有限公司 地址:成都市人民南路一段86号 西环广场T3写字楼1801-1803室 城市之心 8 楼 F、G 座 Beckhoff Automation (Shanghai) 市北工业园区163号5楼 邮编: 200436 邮编:100044 邮编: 510610 邮编: 610016 www.beckhoff.com.cn 电话:010-58301236 电话: 021-66312666 电话: 020-38010300 电话: 028-86202581 info@beckhoff.com.cn 传真: 021-66315696 传真:010-58301286 传真: 020-38010303 传真: 028-86202582

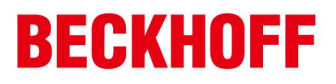

测试环境 1测试硬件: DellE6410 M itsub ish iGT1275 2测试软件: Tw inCAT 2.11 1551 (Beckhoff) TwinCAT\_M odbus\_Server (Beckhoff) **GTWORKS** 3 (M itsub ish i) Hub 3 3 Twisted pair cable Twisted pair cable 1 MAX100m MAX100m 使用标准线缆,支持 EEE802310BASE-T/100BASE-TX标准的线缆,如果是自适应的

PC机可以直接用一根直连线即可通讯

德国倍福自动化有限公司 ト海・ 北京・ 广州· 成都: 地址:上海市闸北区江场三路 毕孚自动化设备贸易(上海)有限公司 地址:北京市西城区西直门外大街1号 地址:广州市天河区林和西路9号 地址:成都市人民南路一段86号 耀中广场A塔 4118-4119 室 Beckhoff Automation (Shanghai) 市北工业园区163号5楼 西环广场T3写字楼1801-1803室 城市之心 8 楼 F、G 座 Co., Ltd. 邮编:200436 邮编:100044 邮编: 510610 邮编: 610016 www.beckhoff.com.cn 电话: 021-66312666 电话: 010-58301236 电话: 020-38010300 电话: 028-86202581 info@beckhoff.com.cn 传真: 021-66315696 传真:010-58301286 传真: 020-38010303 传真: 028-86202582

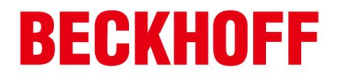

## 二、 Beckhoff侧的设定

1确认是否在控制器侧安装了 Tw inCAT\_M odbus\_Server, 且查看是否正常运行

| 📕 Windows Task Mai     | nager            |          |               | ٦Þ  |
|------------------------|------------------|----------|---------------|-----|
| Fle Options View He    | P                |          |               |     |
| Applications Processes | Performance Netw | oikrg    |               |     |
|                        |                  |          |               |     |
| Image Name             | User Name        | CPU      | Mem Usage     | ~   |
| stacsv.exe             | SYSTEM           | 00       | 4.816 K       |     |
| Stormtray.exe          | (-unjur Lu       | 1111     | 4,425 K       |     |
| sttray.exe             | Guojun Lu        | UU       | 14,82L K      |     |
| sychostlexe            | LOCAL SERVICE    | 00       | 3,252 K       |     |
| sychostlicko           | SYSTEM           | 00       | 5,34C K       |     |
| sychostlexe            | SYSTEM           | 00       | 5,11C K       |     |
| sed ost,exe            | NETWORK SERVICE  | 00       | 9,220 K       |     |
| sed ost,exe            | SYSTEM           | 00       | 35,936 K      |     |
| syntostiexe            | NETWORK SERVICE  | 00       | 4, 14E K      |     |
| sychostleke            | L'OUAL SERVICE   | UU       | 4, 292 K      |     |
| System                 | SYSTEM           | 01       | 3C4 K         |     |
| System Idle Process    | SYSTEM           | 69       | 28 K          |     |
| taskingr.exe           | Cuojur Lu        | 01       | 10,144 K      | Ξ   |
| TCATSysCrv exe         | SYSTEM           | 00       | 11,0CC K      |     |
| TrEverthumer exe       | SYSTEM           | 00       | 5.764 K       |     |
| TrModbus@rv.exe        | SYSTEM           | 00       | 6,572 K       |     |
| T CIUCE, exe           | SYSTEM           | 00       | 7,2123.       |     |
| TcOpcUaClient.exe      | SYSTEM           | 00       | 3,048 K       | _   |
| TcOpcUaServer.exe      | SYSTEM           | 00       | 9,940 K       | ×   |
| Ghow processes fro     | in all users     |          | End Process   |     |
| Processes 73 CPU U:    | sage: 33% Com    | imit Cha | rge 12.6M/520 | )1M |

2程序编写

## 程序详见附件

## 3运行

\_

直接让 PC机运行程序即可

| 德国倍福自动化有限公司                    | 上海:              | 北京:                 | 广州:              | 成都:              |
|--------------------------------|------------------|---------------------|------------------|------------------|
| 毕孚自动化设备贸易(上海)有限公司              | 地址:上海市闸北区江场三路    | 地址:北京市西城区西直门外大街1号   | 地址:广州市天河区林和西路9号  | 地址:成都市人民南路一段86号  |
| Beckhoff Automation (Shanghai) | 市北工业园区163号5楼     | 西环广场T3写字楼1801-1803室 | 耀中广场A塔4118-4119室 | 城市之心 8 楼 F、G 座   |
| Co., Ltd.                      | 邮编: 200436       | 邮编:100044           | 邮编: 510610       | 邮编: 610016       |
| www.beckhoff.com.cn            | 电话: 021-66312666 | 电话: 010-58301236    | 电话: 020-38010300 | 电话: 028-86202581 |
| info@beckhoff.com.cn           | 传真:021-66315696  | 传真:010-58301286     | 传真: 020-38010303 | 传真: 028-86202582 |

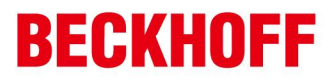

## 三、 GOT1000调试前的准备工作

## 1安装 OS

### 在 GTWORK3中安装驱动及 OS

| Communicate with GOT                                                                                                    |                                                                                                    |                                                                                                    |
|----------------------------------------------------------------------------------------------------|----------------------------------------------------------------------------------------------------|----------------------------------------------------------------------------------------------------|
| Project Download -> GOT<br>Communication configuration                                                                                                    | Project Upload -> Computer<br>OS Install -> GOT Boot OS Inst                                                                                                    | Resource Upload -> Computer   Drive information  <br>stall -> GOT   Verify   Special Data Download-> GOT                                                   |
| TrueType Numer  TrueType Numer  Bus/Network Gre  Bus(A/QnA) [t Bus(Q) (03.09  QJ71E71/AJ7  MELSECNET  MELSECNET  CC-Link(ID) [0  CC-Link Ver.2  Ethernet(YAS)  Ethernet(YAS)  A/QnA/Q CPU, (t AJ71QC24, MEL] | ical Font [03.09.00]<br>ar<br>bup<br>03.09.00]<br>(00]<br>(1(0)E71,Q17nNC,CRnD-700 [03.09.0<br>/10 [03.09.00]<br>/H [03.09.00]<br>(ID) [03.09.00]<br>0GAWA) [03.09.00]<br>0GAWA) [03.09.00]<br>B) [03.09.00]<br>P [03.09.00]<br>P [03.09.00]<br>P [03.09.00]<br>DAS C6" [03.09.00]<br>DAS C6" [03.09.00] | Dive information User area size: kbyte Empty area size: kbyte Memory meter Used Empty Boot Memory information User area size: kbyte Empty area size: kbyte |
| GOT <u>Type:</u>                                                                                                    | T15**-V(640x480)                                                                                                    |                                                                                                    |
| Drive:                                                                                                    | 3649 Koyte<br>Built-in Flash Memory                                                                                                    | <u>G</u> et Latest                                                                                                    |
|                                                                                                    |                                                                                                    | Close                                                                                                    |

点击安装 MODBUS/TCP的驱动,并点击 Install

| 德国倍福自动化有限公司                    | 上海:              | 北京:                 | 广州:                | 成都:              |
|--------------------------------|------------------|---------------------|--------------------|------------------|
| 毕孚自动化设备贸易(上海)有限公司              | 地址:上海市闸北区江场三路    | 地址:北京市西城区西直门外大街1号   | 地址:广州市天河区林和西路9号    | 地址:成都市人民南路一段86号  |
| Beckhoff Automation (Shanghai) | 市北工业园区163号5楼     | 西环广场T3写字楼1801-1803室 | 耀中广场A塔 4118-4119 室 | 城市之心 8 楼 F、G 座   |
| Co., Ltd.                      | 邮编: 200436       | 邮编:100044           | 邮编: 510610         | 邮编: 610016       |
| www.beckhoff.com.cn            | 电话: 021-66312666 | 电话:010-58301236     | 电话: 020-38010300   | 电话: 028-86202581 |
| info@beckhoff.com.cn           | 传真: 021-66315696 | 传真: 010-58301286    | 传真: 020-38010303   | 传真: 028-86202582 |

## 2检查已安装的驱动及 OS

| Communicate with GOT                                                                                                    |                                                                                                    |
|----------------------------------------------------------------------------------------------------|----------------------------------------------------------------------------------------------------|
| Communication configuration   OS Install -> GOT   Bo<br>Project Download -> GOT   Project Upload -> Compu                                                                                                    | ot OS Install -> GOT Verify Special Data Download-> GOT<br>uter Resource Upload -> Computer Drive information |
| Standard monitor OS     Standard monitor OS [03.09.00]     System Screen Information [03.09.00]     System Screen Data [03.09.00]     Standard Font     TrueType Numerical Font [03.09.00]     Gommunication driver     Bus/Network Group     MODBUS/TCP [03.09.00] | Drive information<br>User area size: 9216 kbyte<br>Empty area size: 9216 kbyte<br>Memory meter<br>Used Empty  |
|                                                                                                    | Boot Memory information<br>User area size: 58368 kbyte<br>Empty area size: 58134 kbyte                        |
| Drive: C:Built-in Flash Memory                                                                                                    | <u>Get Latest</u>                                                                                             |
|                                                                                                    |                                                                                                    |

必须确认至少需要安装 Standard m on ito rOS及 MODBUS/TCP

### 3通讯接口设置

## 在"Ethemet"及"Communication Setting"中作如下设定

1 < Communication Setting>设定

德国倍福自动化有限公司 北京: ト海・ 广州: 成都: 地址:广州市天河区林和西路9号 地址:上海市闸北区江场三路 地址:北京市西城区西直门外大街1号 毕孚自动化设备贸易(上海)有限公司 地址:成都市人民南路一段86号 耀中广场A塔 4118-4119 室 Beckhoff Automation (Shanghai) 市北工业园区163号5楼 西环广场T3写字楼1801-1803室 城市之心 8 楼 F、G 座 Co., Ltd. 邮编: 200436 邮编:100044 邮编: 510610 邮编: 610016 www.beckhoff.com.cn 电话: 021-66312666 电话:010-58301236 电话: 020-38010300 电话: 028-86202581 info@beckhoff.com.cn 传真: 021-66315696 传真:010-58301286 传真: 020-38010303 传真: 028-86202582

| 👔 System Environment  |                     |                         |            |                |
|-----------------------|---------------------|-------------------------|------------|----------------|
| System Environment    | 🔽 Use Communic      | ation Settings          |            |                |
| Project Title         | Standard I/F Settin | gs:<br>CHNo. I/F Driver |            |                |
| Screen Switching      | Standard I/F-1:     | 9 RS232 Host(PC         | )          | Detail Setting |
| 55 Key Window         | Standard I/F-2:     | 3 VISB Host(PC          | )          | •              |
| Switching Station No. | Extend I/F Settings | CH No. Driver           |            |                |
| Print Format          | 1 st                | 1 MODBUS/TCP, Gateway   | · .        | Detail Setting |
| GOT Setup             | 2nd                 | 0 Alone                 | ĥ          |                |
| Clock Setting         | 310                 | 0 ne                    |            | Itail Setting  |
|                       | Extend I/F-2<br>1st | CH ver                  | 2          | etail Setting  |
|                       | 2nd                 | 0 INone                 |            | Detail Setting |
|                       | 3rd                 | 0 💌 None                | •          | Detail Setting |
|                       |                     | OK Can                  | icel Apply |                |
| ]                     |                     |                         |            |                |
|                       |                     |                         |            |                |

#### 选择 MODBUS/TCP

2 < Communication detail setting>设定

\_

\_

德国倍福自动化有限公司 上海: 北京: 广州: 成都: 地址:广州市天河区林和西路9号 耀中广场A塔 4118-4119室 毕孚自动化设备贸易(上海)有限公司 地址:上海市闸北区江场三路 地址:北京市西城区西直门外大街1号 地址:成都市人民南路一段86号 西环广场T3写字楼1801-1803室 城市之心 8 楼 F、G 座 Beckhoff Automation (Shanghai) 市北工业园区163号5楼 Co., Ltd. 邮编: 200436 邮编:100044 邮编: 510610 邮编: 610016 www.beckhoff.com.cn 电话: 021-66312666 电话:010-58301236 电话: 020-38010300 电话: 028-86202581 info@beckhoff.com.cn 传真:021-66315696 传真:010-58301286 传真: 020-38010303 传真: 028-86202582

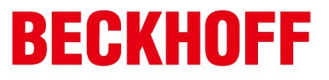

| <b>Communication Detail Set</b> | tings 🛛 🚺            |
|---------------------------------|----------------------|
| Driver:                         | MODBUS/TCP, Gateway  |
| GOT <u>N</u> ET No.:            | 1                    |
| GOT <u>P</u> LC No.:            | 1 🚊                  |
| GOT <u>I</u> P Address:         | 192.168.3.18 Setting |
|                                 | IP Label:            |
|                                 |                      |
| Ethernet Download Port No.:     | 5014                 |
| Subnet <u>M</u> ask:            | 255.255.255.0        |
| Default Gateway:                | 0.0.0.0              |
| GOT Port No.                    |                      |
| Communication:                  | 5020 📩               |
| <u>B</u> etry:                  | 3 (Times)            |
| <u>S</u> tartup Time:           | 3 (Sec)              |
| ∐imeout Time:                   | 3 (Sec)              |
| Delay Time:                     | 0 📩 (x 10 ms)        |
| 32bit Storage:                  | LH Order             |
|                                 |                      |
|                                 | 0K Cancel            |

选择 P地址, GOT Port NO.(需要转换成 16进制)

#### 3 < Ethernet>设定

\_

| E | herr | net  |         |         |            |              |          |               |             |
|---|------|------|---------|---------|------------|--------------|----------|---------------|-------------|
|   |      | Host | N/W No. | PLC No. | Туре       | IP address   | Port No. | Communication |             |
|   | 1    | ×    | 1       | 2       | MODBUS/TCP | 192.168.0.19 | 502      | TCP           | ∆dd         |
|   |      |      |         |         |            |              |          |               | Copy        |
|   |      |      |         |         |            |              |          |               | Delete      |
|   |      |      |         |         |            |              |          |               | Delete All  |
|   |      |      |         |         |            |              |          |               |             |
|   |      |      |         |         |            |              |          |               |             |
|   |      |      |         |         |            |              |          |               |             |
|   |      |      |         |         |            |              |          |               | Set to Host |
|   |      |      |         |         | ОК         | Cancel       | Ĺ        |               |             |
|   |      |      |         |         |            | Cancer       |          |               |             |

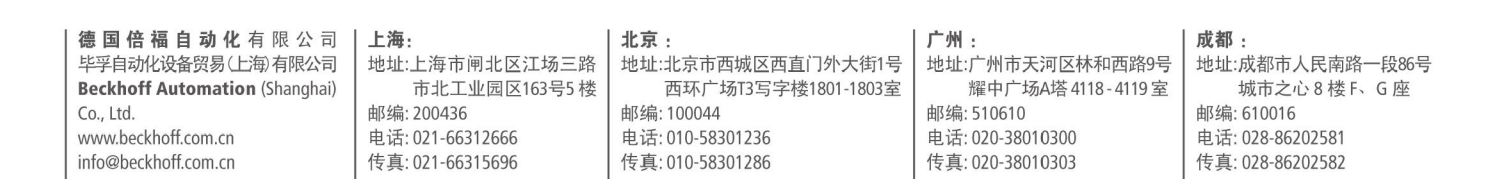

#### 4.下载项目

| Communicate with GOT                                   |                                                                 |                                                                    |                    |
|--------------------------------------------------------|-----------------------------------------------------------------|--------------------------------------------------------------------|--------------------|
| Communication configuration<br>Project Download -> GOT | OS Install -> GOT   Boot OS Insta<br>Project Upload -> Computer | ll → GOT   Verify   Special Data<br>Resource Upload → Computer   [ | Download-> GOT     |
| B. ☑ Untitled [Project1]                               |                                                                 | Drive information                                                  |                    |
| ⊯ I Base Screen                                        |                                                                 | User area size:                                                    | kbyte              |
| Parts                                                  |                                                                 | Empty area size:                                                   | khute              |
| Common Settings                                        |                                                                 |                                                                    |                    |
| a III HQ Font                                          | 1                                                               | Memory meter                                                       |                    |
| MES Interface Sett                                     | ings                                                            | Used Empty                                                         |                    |
|                                                        |                                                                 | D - 114                                                            |                    |
|                                                        | >                                                               | Boot Memory information                                            |                    |
| Delete all old data in Proi                            | ect folder                                                      | User area size:                                                    | kbyte              |
|                                                        |                                                                 | Empty area size:                                                   | kbyte              |
| Drive:                                                 | C:Built-in Flash Memory                                         |                                                                    |                    |
| Folder:                                                | Project1                                                        |                                                                    | <u>G</u> et Latest |
| Boot Drive(Project Data) :                             | C:Built-in Flash Memory                                         | Difference                                                         |                    |
|                                                        |                                                                 | Difference                                                         |                    |
| Project ID:                                            | 2102053                                                         |                                                                    | e l                |
| Transfer size:                                         | 34 kbyte                                                        | C Verify with current GOI proje                                    | ct                 |
| Buffering area size:                                   | 0 kbyte                                                         | Password:                                                          |                    |
| Select                                                 | All Deselect                                                    |                                                                    |                    |
|                                                        |                                                                 |                                                                    |                    |
|                                                        |                                                                 |                                                                    |                    |

### 5确认配置

## 同时按住 GOT的左上和右上两角,直至出现右边配置画面

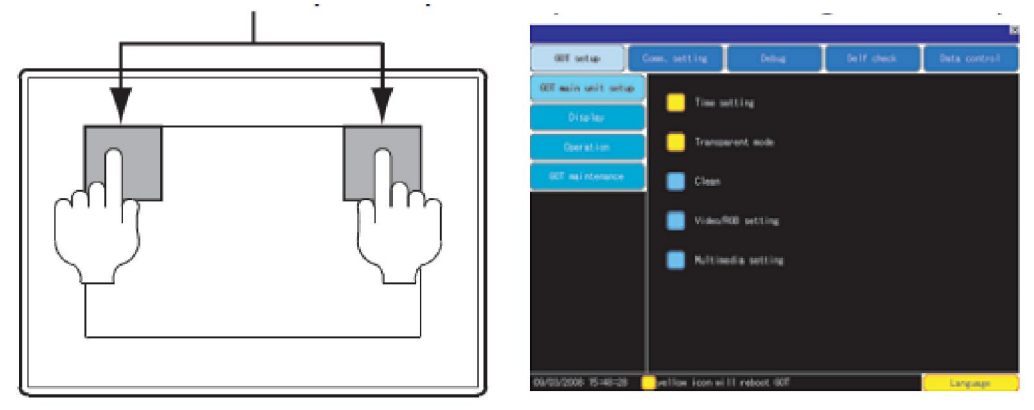

德国倍福自动化有限公司 上海: 北京: 广州: 成都: 地址:上海市闸北区江场三路 地址:广州市天河区林和西路9号 耀中广场A塔 4118 - 4119 室 毕孚自动化设备贸易(上海)有限公司 地址:北京市西城区西直门外大街1号 地址:成都市人民南路一段86号 西环广场T3写字楼1801-1803室 城市之心 8 楼 F、G 座 Beckhoff Automation (Shanghai) 市北工业园区163号5楼 Co., Ltd. 邮编: 200436 邮编:100044 邮编: 510610 邮编: 610016 www.beckhoff.com.cn 电话:010-58301236 电话: 021-66312666 电话: 020-38010300 电话: 028-86202581 info@beckhoff.com.cn 传真:021-66315696 传真:010-58301286 传真: 020-38010303 传真: 028-86202582

|                     |                    |               |            | P            |
|---------------------|--------------------|---------------|------------|--------------|
| 60T setup           | Comm. setting      | Debug         | Self check | Data control |
| GOT main unit setu  |                    | alling        |            |              |
| Display             |                    | eccing        |            |              |
| Operation           |                    | arent mode    |            |              |
| GOT maintenance     | 📃 🔲 Clean          |               |            |              |
|                     | Uideo/             | RGB setting   |            |              |
|                     | 🔲 Multim           | edia setting  |            |              |
|                     |                    |               |            |              |
|                     |                    |               |            |              |
|                     |                    |               |            |              |
| 09/03/2008 15:48:28 | 🦳 📃 yellow icon wi | 11 reboot GDT |            | Language     |

#### 点击 Comm Setting

| Communication                                                                       |                                     | ×                 |
|-------------------------------------------------------------------------------------|-------------------------------------|-------------------|
| Standard I/F Set                                                                    | Assign Ethernet I/F                 | nel-Driver assign |
| ChNo. RS232<br>1 A/QnA/QCP0                                                         | 9 Host (PC                          | ,                 |
| ChNo. RS422/485                                                                     | ChNo. Ethernet                      | 3                 |
| Extend I/F Setting                                                                  |                                     |                   |
| Extend I/F-1<br>1st CHNo. None<br>0 None                                            | Extend 1/F-2<br>ChNo.None<br>0 None |                   |
| 2nd ChNo. None<br>0 None                                                            | ChNo. None<br>0 None                |                   |
| 3rd ChNo. None<br>0 None                                                            | ChNo. None<br>0 None                |                   |
|                                                                                     |                                     |                   |
|                                                                                     |                                     |                   |
|                                                                                     |                                     |                   |
| Definition of ChNo.<br>0:None 8:Barcode connect<br>1-4:FA device connection 9:PC co | ion *:Other connection              | OK                |

德国倍福自动化有限公司 上海: 北京: 毕孚自动化设备贸易(上海)有限公司 地址:上海市闸北区江场三路 地址:北京市西城区西直门外大街1号 西环广场T3写字楼1801-1803室 Beckhoff Automation (Shanghai) 市北工业园区163号5楼 Co., Ltd. 邮编: 200436 邮编:100044 www.beckhoff.com.cn 电话: 021-66312666 电话:010-58301236 info@beckhoff.com.cn 传真:021-66315696 传真:010-58301286

\_

### 广州:

地址:广州市天河区林和西路9号 耀中广场A塔4118-4119室 邮编: 510610 电话: 020-38010300 传真: 020-38010303

#### 成都:

地址:成都市人民南路一段86号 城市之心 8 楼 F、G 座 邮编: 610016 电话: 028-86202581 传真: 028-86202582

| Communication settings:Etherne                                                          | Fassignment                       | ×       |
|-----------------------------------------------------------------------------------------|-----------------------------------|---------|
| ChNo. Ethernet (standard I/F)                                                           | ChNo. Ethernet (standar<br>0 None | d I/F)  |
| ChNo. Ethernet (ard I/F)<br>0 None                                                      | 4<br>None                         | 'd 1/F) |
| <b>6</b>                                                                                |                                   |         |
|                                                                                         |                                   |         |
|                                                                                         |                                   |         |
|                                                                                         |                                   |         |
|                                                                                         |                                   |         |
|                                                                                         |                                   |         |
| Definition of ChNo.<br>0:None 8:Barcode connectio<br>1-4:FA device connection 9:PC conn | on *:Other connection<br>mection  | OK      |

最终,设定为上方的设置

### 6画面编辑

直接在 GTWORKS 3中作画面即可,对应的地址直接写 MODBUS地址即可。

德国倍福自动化有限公司 上海: 北京: 成都: 广州: 地址:广州市天河区林和西路9号 耀中广场A塔 4118-4119室 地址:上海市闸北区江场三路 地址:北京市西城区西直门外大街1号 毕孚自动化设备贸易(上海)有限公司 地址:成都市人民南路一段86号 西环广场T3写字楼1801-1803室 Beckhoff Automation (Shanghai) 市北工业园区163号5楼 城市之心 8 楼 F、G 座 Co., Ltd. 邮编: 200436 邮编:100044 邮编: 510610 邮编: 610016 www.beckhoff.com.cn 电话: 021-66312666 电话:010-58301236 电话: 020-38010300 电话: 028-86202581 info@beckhoff.com.cn 传真: 021-66315696 传真:010-58301286 传真: 020-38010303 传真: 028-86202582